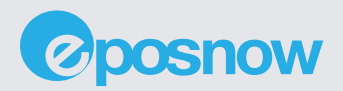

# Set up guide

A step-by-step guide to walk you through the process of setting up your Epos Now system.

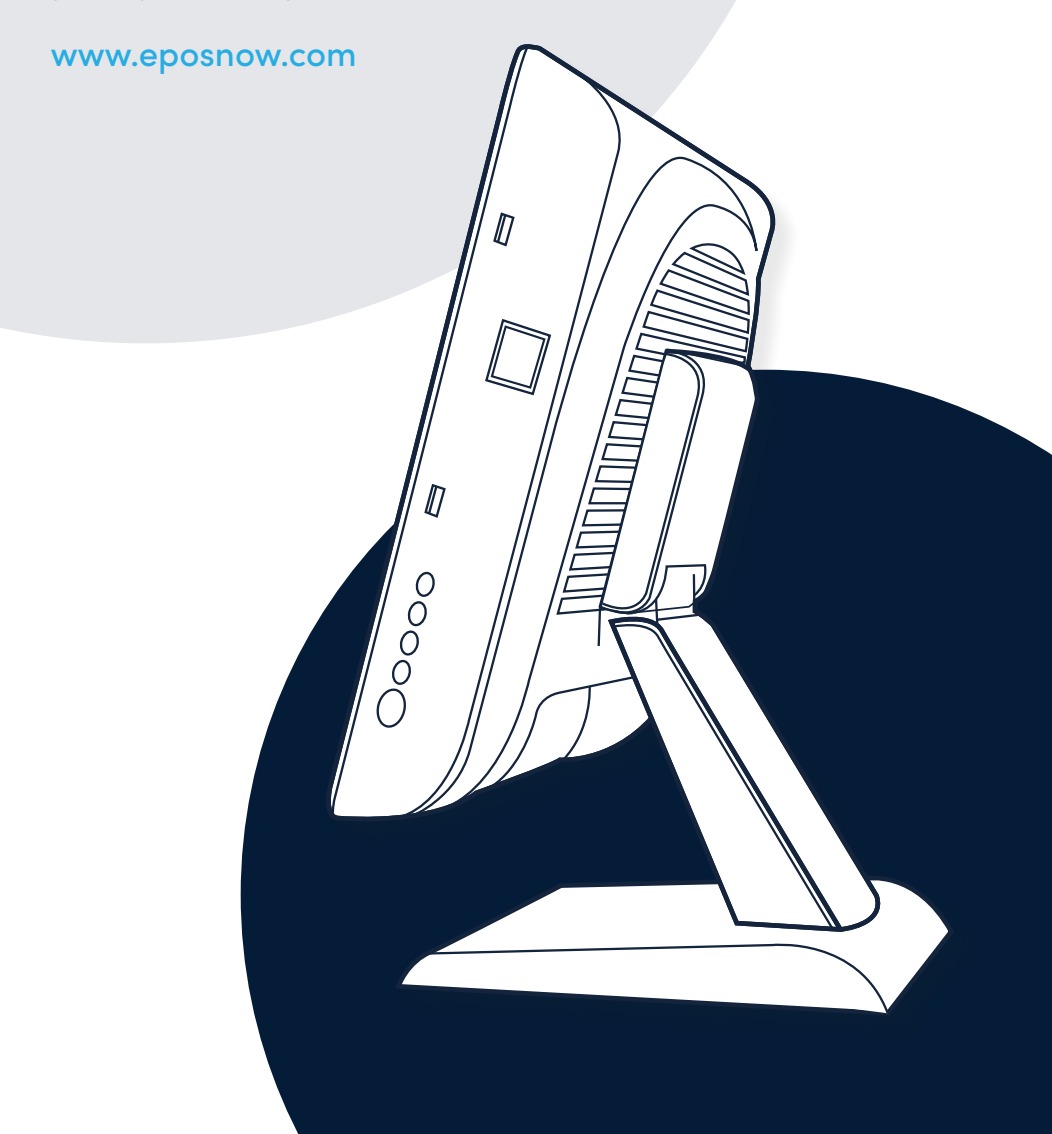

## Welcome

Thank you for choosing to power your business with Epos Now. Your new POS terminal comes pre-installed with all the software you need, so you can be up-and-running in a matter of minutes.

Follow the simple steps in this guide, and start running your business in the way you've always wanted.

If you have any problems, please feel free to contact our Support Team.

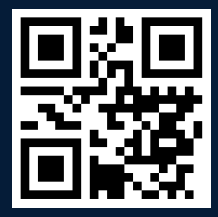

#### Need more assistance?

Simply open your phone camera and scan the QR code to be taken through to our knowledge base, where you can find detailed setup instructions for all of our products.

## What's in the box?

Your box contains everything you need to start trading. Make sure you have each of the following:

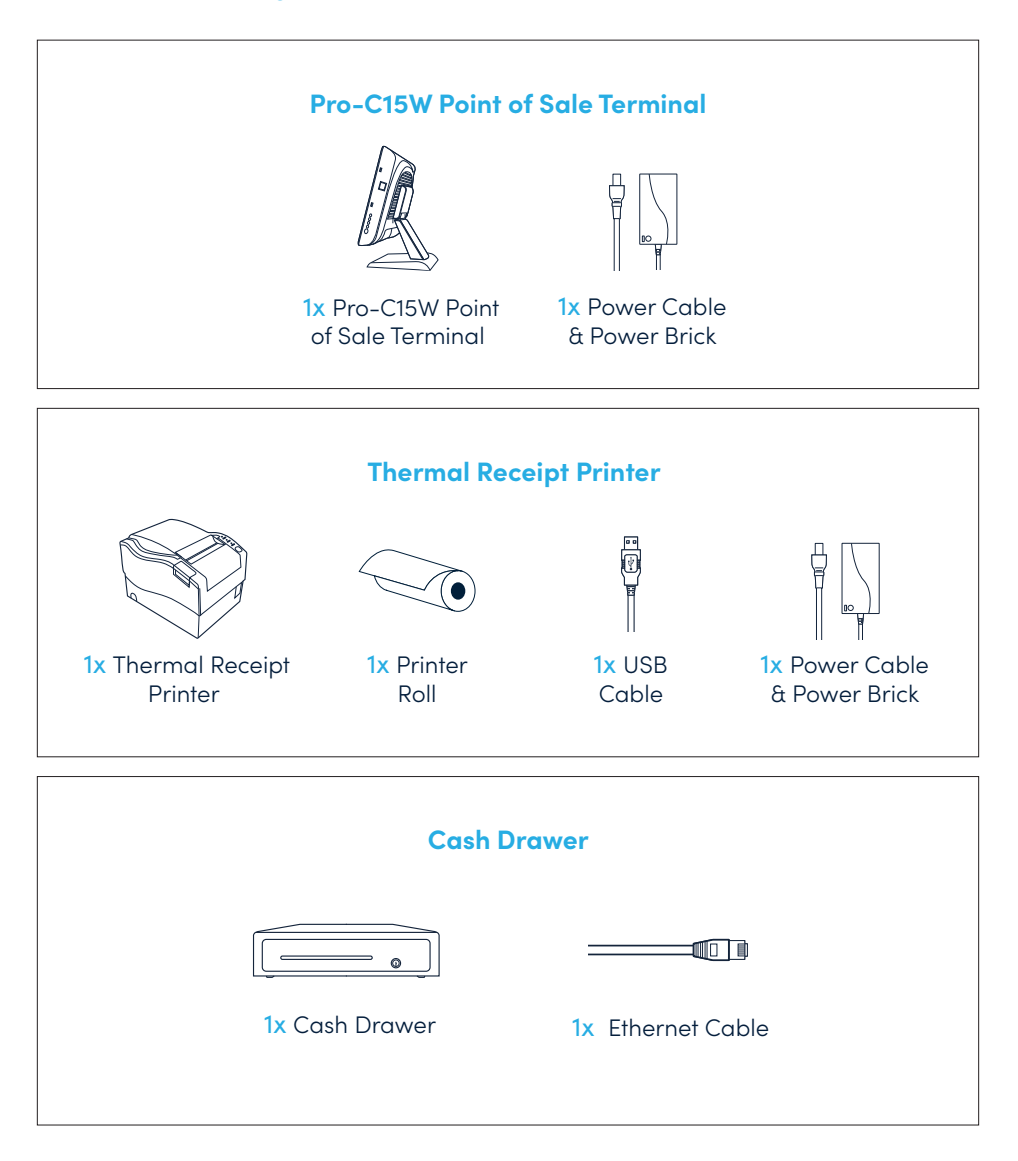

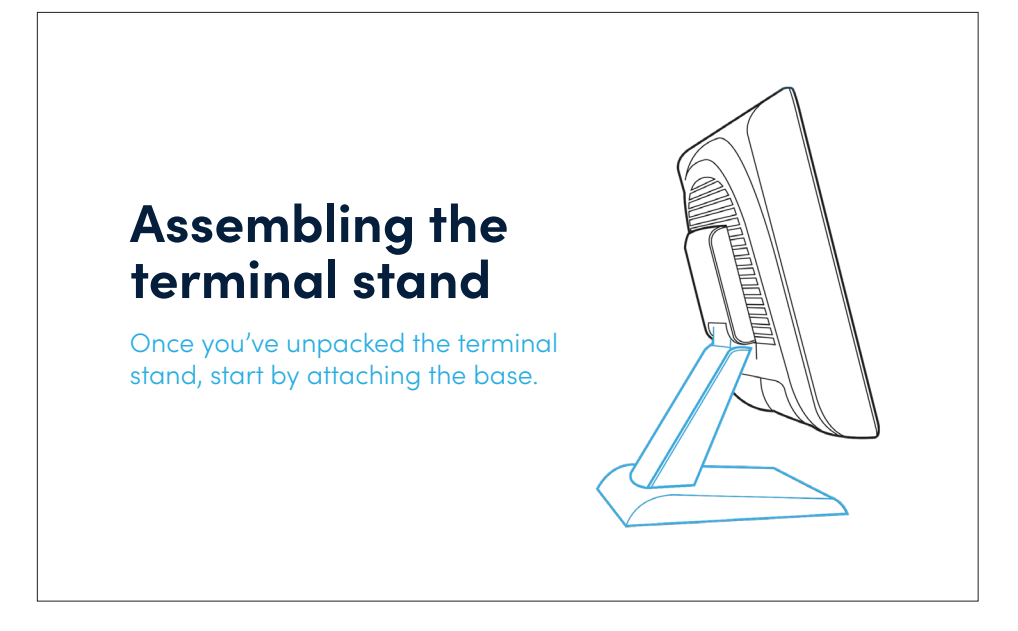

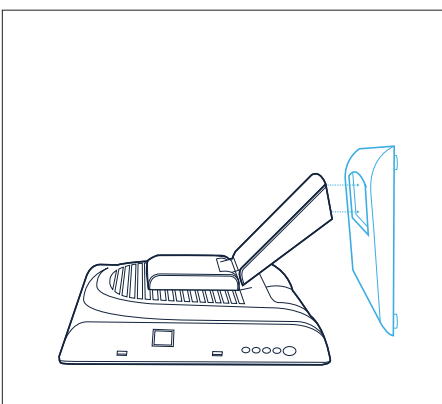

Place the terminal onto a clean and solid surface, with the screen facing downwards.

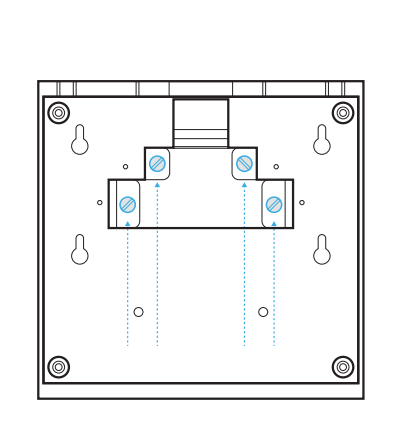

Slot the base onto the bottom of the stand, and tighten the four screws until they are secure.

# Connecting the power

Connect the Power Cable into the power brick, and plug it into the wall.

With the terminal still face down on a flat surface, turn the stand to a 90-degree angle.

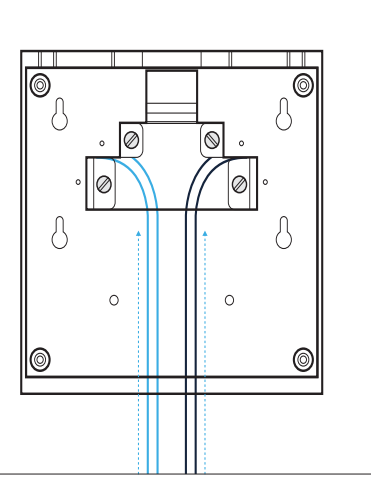

Feed the power cable through the gap in the base of the terminal stand, and insert it into the power cable port on the bottom of the terminal.

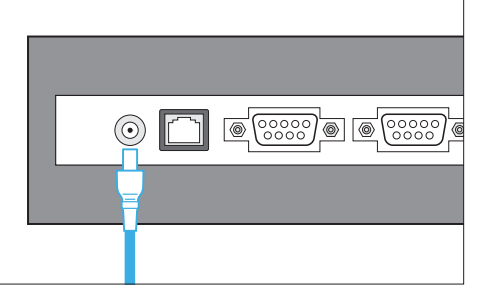

## Turning on your POS system

To turn on your POS terminal, simply press the power button on the right-hand side of the terminal.

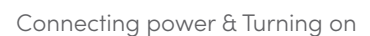

## **Network settings**

#### Connecting to the internet - WiFi

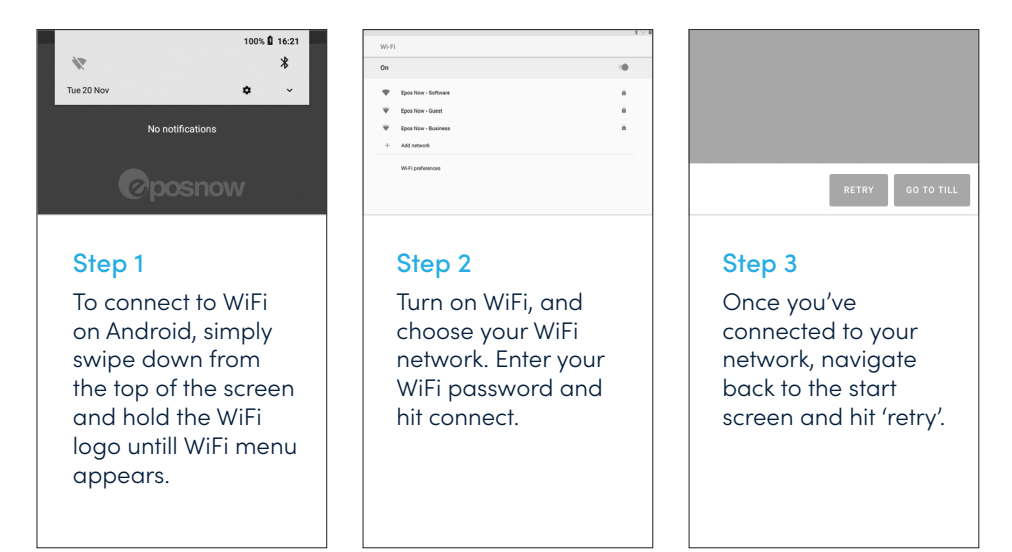

#### Connecting to the internet - Ethernet

| To connect via Ethernet, feed the cable through the gap in the base of the terminal stand, and plug it into the Ethernet port. |  |
|----------------------------------------------------------------------------------------------------|--|

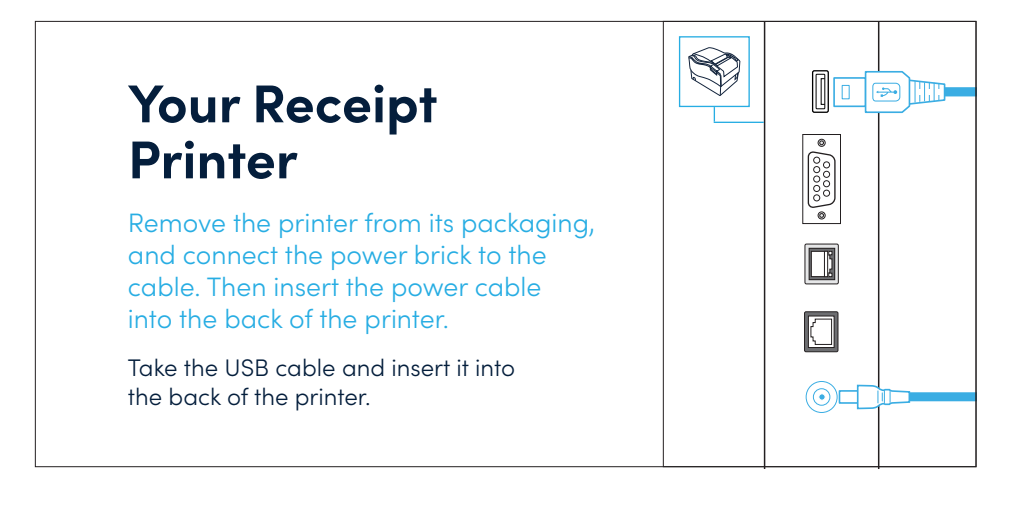

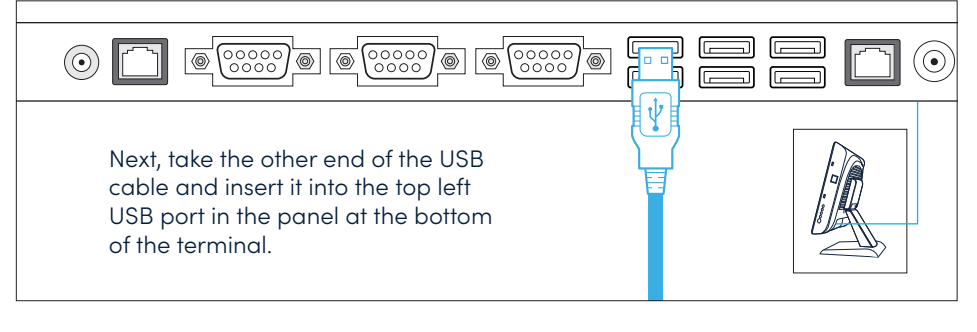

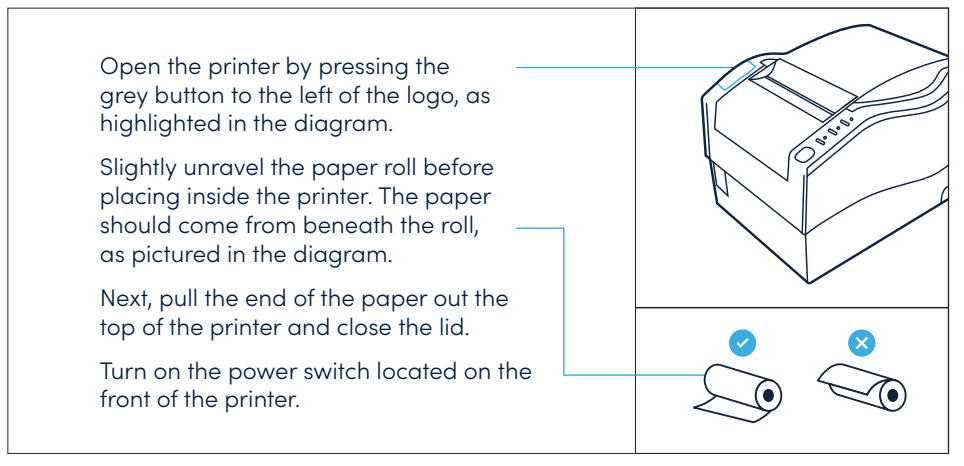

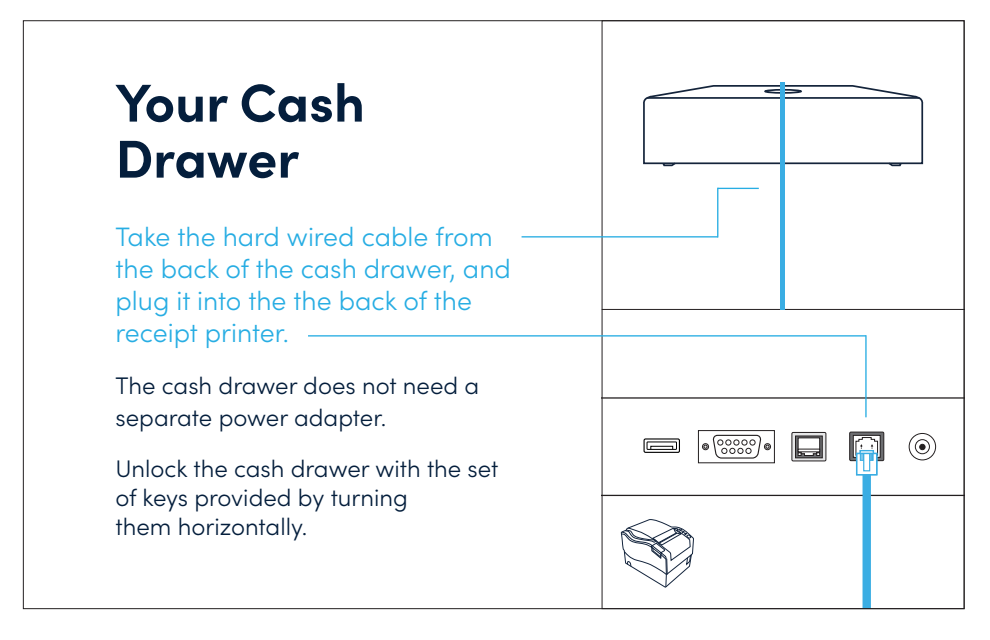

Note: it's important to keep these keys safe - they are unique to your cash drawer and cannot be replaced.

## Change the Language in Epos Now

#### (Whilst in Labs).

- Install Labs in the AppStore found <u>here</u>.
- Navigate to the Labs page (Setup> Epos Now Labs) or <u>click here</u>.
- Locate the feature "Language Selector"
- Enable the feature

| . ,                            | etails) or <u>click her</u>                                                  | <u>e</u> .                     |                         |
|--------------------------------|------------------------------------------------------------------------------|--------------------------------|-------------------------|
| Locate the fi<br>from the dro  | eld "UI Language<br>pdown and press                                          | " and select your c<br>s Save. | desired language        |
| ე; <b>⊘posnow</b>              | E Company                                                                    |                                | 😹 🖼 ztestepnTaylorint 👻 |
| Tur                            |                                                                              | This is a test account.        |                         |
| uage Company                   | Company: ztestepnTaylorInt                                                   |                                |                         |
| Company Details                | Company Information                                                          |                                |                         |
| Receipts Oiscount Reasons      | Company Name                                                                 | ztestepnTaylorint              |                         |
| Refund Reasons No Sale Reasons | Tax Number                                                                   |                                |                         |
| Stock Movement Reasons Courses |                                                                              |                                | Guidel                  |
| Clocking Types Customer Types  | Custom Currency                                                              | Mexican Peso (\$)              | ×                       |
| Locations                      | UI Language                                                                  | English (UK)                   | ~                       |
| SNOW Banking                   | Update Cost Price of Products when Master<br>Product Cost Prices are updated |                                |                         |
| Restore Data                   | Show fields to capture explicit consent at customer siznup                   |                                |                         |
| C Epos Now Labs                | Erase customer personal information on delete                                | -                              |                         |
| LOPER                          | customer WARNING! This data cannot be<br>recovered                           |                                |                         |
|                                |                                                                              | _                              |                         |
|                                |                                                                              |                                |                         |
| UI L                           | English (UK)                                                                 |                                | ~                       |
|                                | English (UK)<br>English (US)                                                 |                                |                         |
| s whe<br>es are                | updated English (AU)<br>English (CA)                                         |                                |                         |
|                                | Spanish (MX)                                                                 |                                |                         |

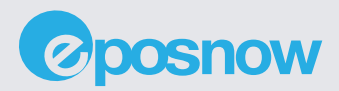

# Thank you

Thank you for choosing to power your business with Epos Now. For more tips and tricks on how to get the most out of your system, please visit our resources hub at:

#### epos.tips

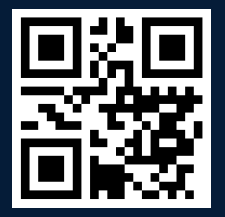

#EposNowMerchant

#### Need more assistance?

Simply open your phone camera and scan the QR code to be taken through to our knowledge base, where you can find detailed setup instructions for all of our products.

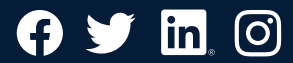